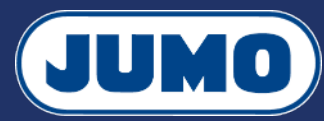

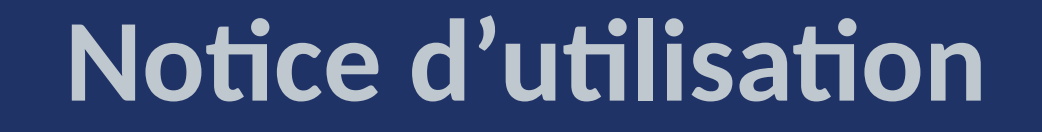

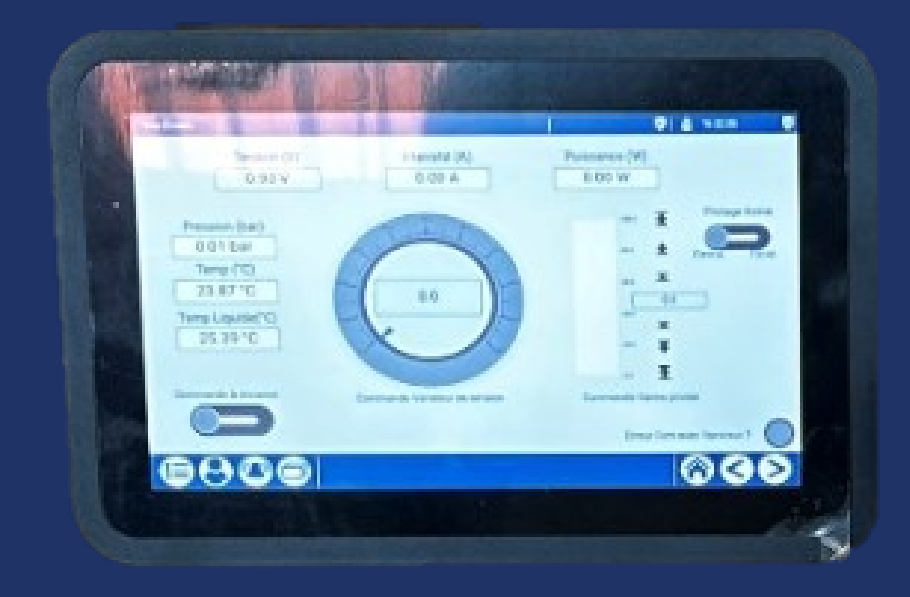

MAUER Jérémy - PELLECCHIA Hugo

Version 2.2 Ce document est mis à disposition selon les termes de la licence CC BY-SA 4

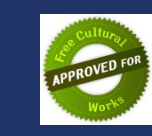

## L'interface Homme / Machine Accès à l'interface CODESYS WebVisu

Pour accéder à l'interface CODESYS WebVisu, entrez l'adresse IP du serveur web du système d'automatisation variTRON dans la barre d'adresse de votre navigateur web, suivie du numéro de port :2020

10.118.163.111

# L'interface Homme / Machine Détails de l'affichage

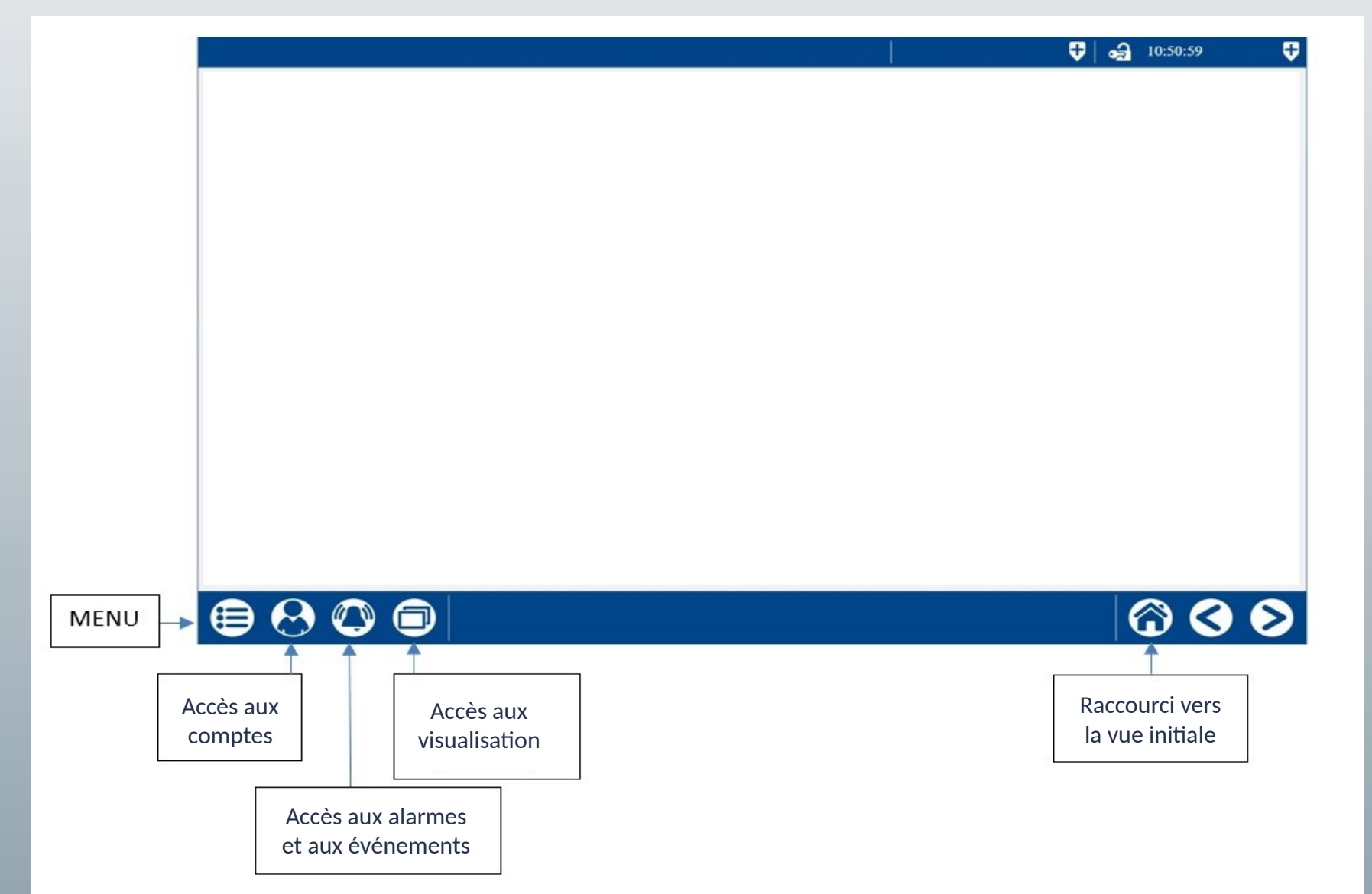

# L'interface Homme / Machine Connexion

Pour vous connecter, appuyez sur l'icône 🔗 située en bas à gauche.

Puis sur le menu Se connecter.

Il ne reste plus qu'à sélectionner le compte Utilisateur puis à rentrer le mot de passe.

Bouton de validation Bouton d'annulation S

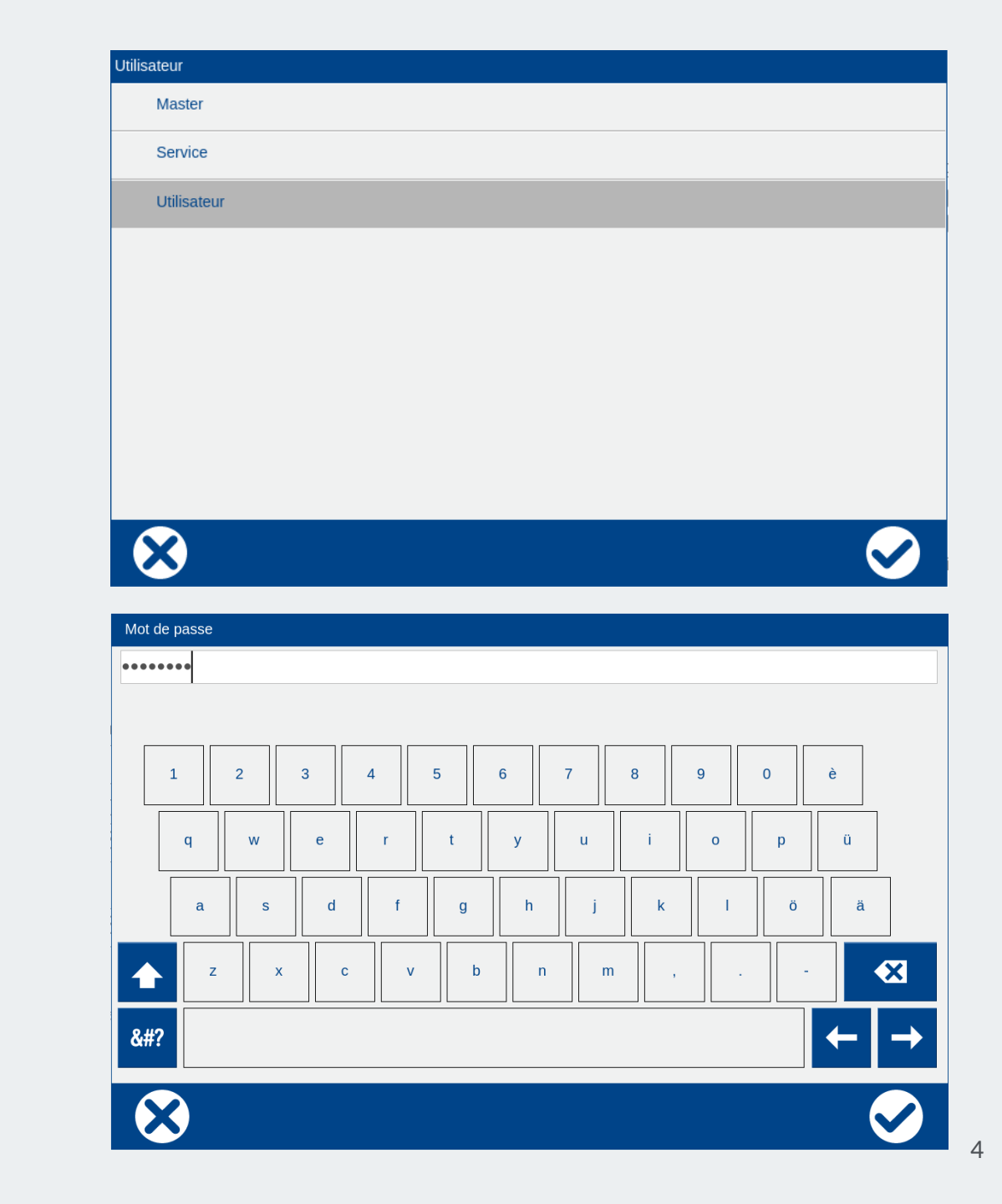

L'interface Homme / Machine Déplacement dans les vues

# Par le logiciel

#### Par la supervision

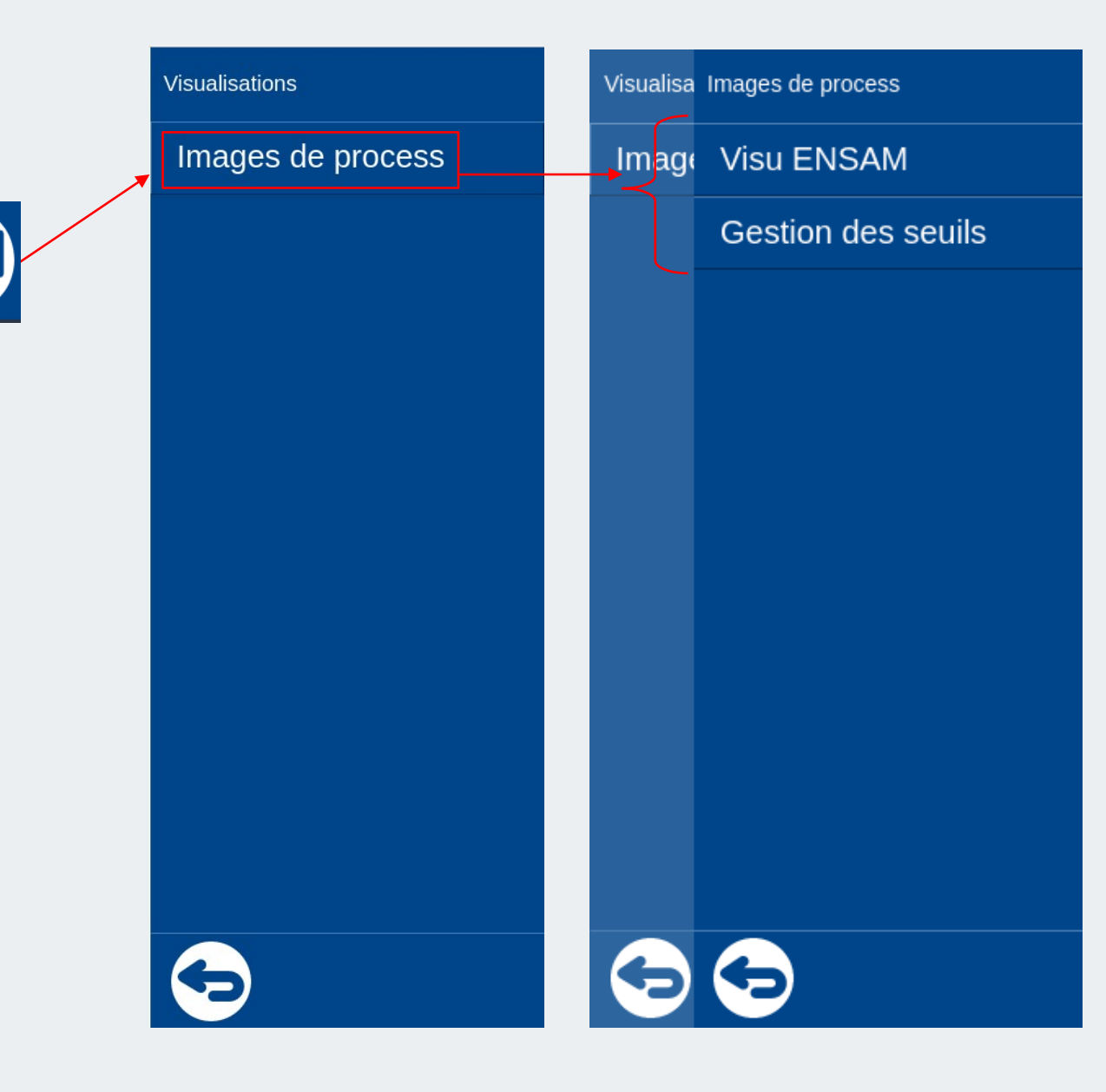

### L'interface Homme / Machine Déplacement dans les vues

Par le logiciel

# **Par la supervision**

| Visu ENSAM                                                                      |                                 |                                       | 14:27:36                      |                       |
|---------------------------------------------------------------------------------|---------------------------------|---------------------------------------|-------------------------------|-----------------------|
| Tension<br>7.26 V                                                               | Intensité                       | Puissance<br>0.71 W                   |                               |                       |
| Pression gaz<br>0.06 bar<br>Temp poutre<br>22.20 °C<br>Temp liquide<br>18.16 °C |                                 |                                       | Pilotage<br>Fermée F          | vanne<br>D<br>Pilotée |
| Lampe                                                                           | Commande variateur de puissance | Commande vanne<br>Erreur communicatio | e pilotée<br>on avec variateu | r                     |
|                                                                                 |                                 |                                       | <u> <u>G</u>C</u>             | 2                     |
| Gestion des seuils                                                              |                                 | <del>-</del>                          | 15:12:47                      |                       |
|                                                                                 | Gestion des seu                 | ils                                   |                               |                       |
| Seuil max pression gaz 2.                                                       | 20 bar                          |                                       |                               |                       |
| Seuil max température poutre 16                                                 | 0.00 °C                         |                                       |                               |                       |
| Entrée désactivation du variateu<br>Variateur désactiv                          | r                               |                                       |                               |                       |
| Limitation de courant act                                                       | if O                            |                                       |                               |                       |
| Variateur en cours de configuration                                             |                                 |                                       |                               |                       |
| Variateur en mode manue                                                         |                                 |                                       |                               |                       |
| Kupture Iusibi                                                                  |                                 |                                       |                               |                       |
| Runture thurist                                                                 | or 🦱                            |                                       |                               |                       |
| Rupture thyrist<br>Court-circuit thyrist                                        | or O                            |                                       |                               |                       |

# Fonctionnement Consigne variateur

Au démarrage du banc d'étude, la page ci-contre s'affiche.

Le pilotage de l'élément chauffant s'effectue avec le disque gradué :

- En cliquant au centre du disque sur le rectangle « 0.0 », un PopUp s'ouvre, renseignez la consigne
- En déplaçant la flèche bleu, cela change également la consigne

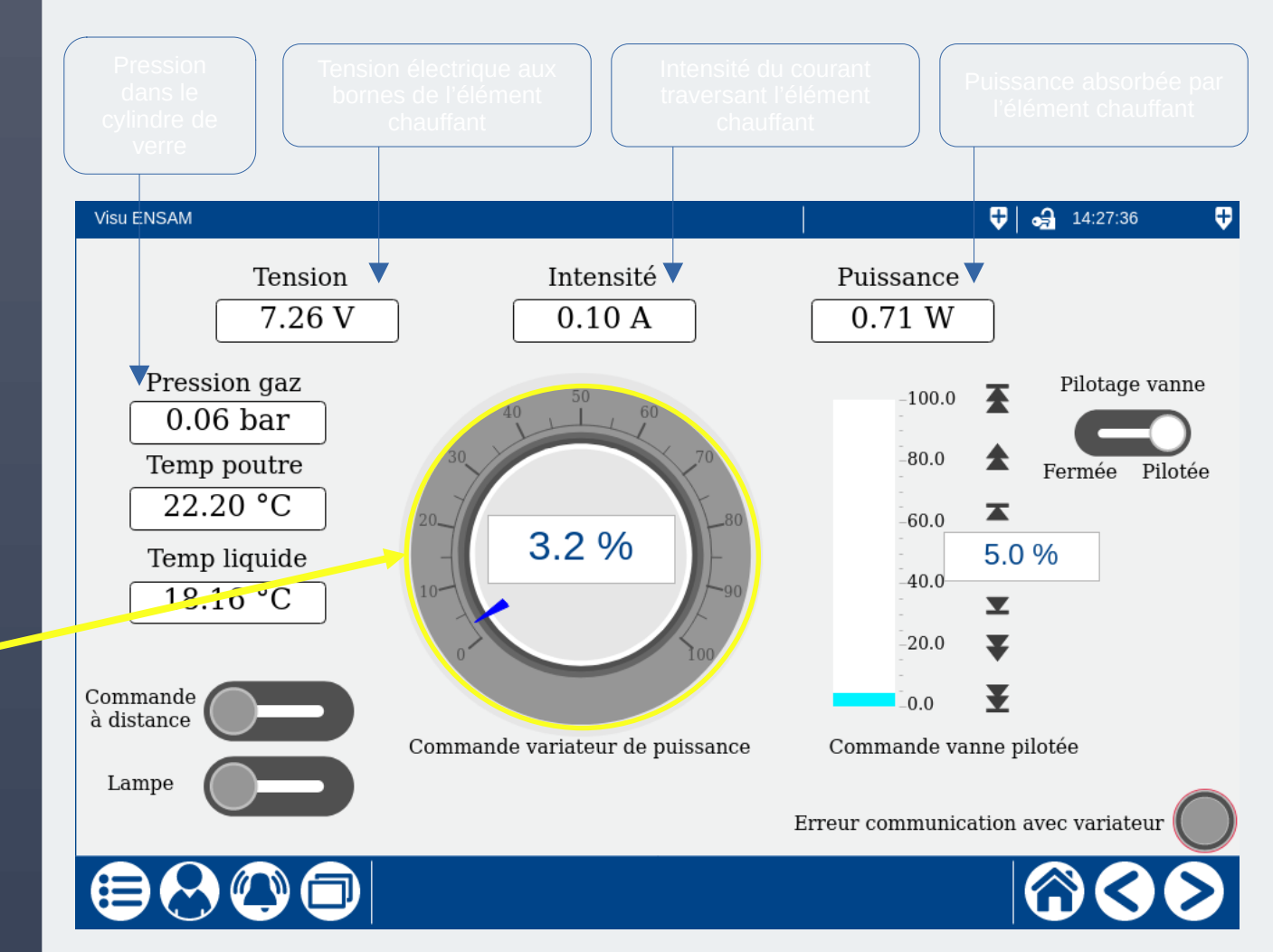

# Fonctionnement Consigne vanne

Le pilotage du débit d'eau s'effectue avec une électrovanne :

- Pour autoriser le pilotage de la vanne, mettez le bouton « Pilotage vanne » en position Pilotée.
- En cliquant sur le rectangle « 0 », un pop-up s'ouvre, renseignez la consigne
- Vous pouvez aussi modifier la consigne avec les boutons (« Max », « +10 % », « +1 % », « -1 % », « -10 % », « Min »)
  Max est limité à 40 % pour limiter les risques de fuite (bouchons qui sautent).

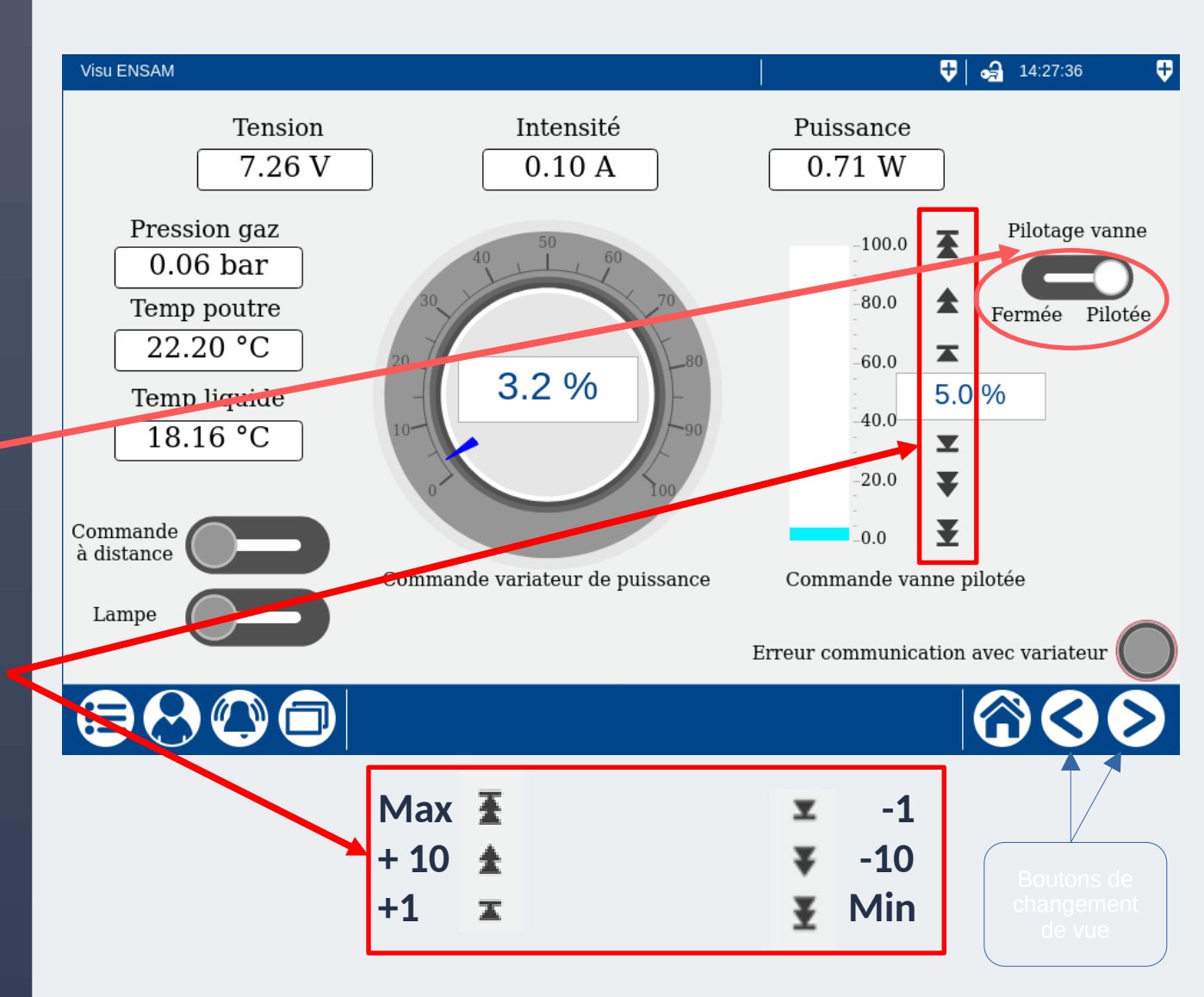

# **Fonctionnement** Activation des commandes

Pour pouvoir commander le banc d'étude depuis Internet, activez Commande à distance. Le banc ne peut alors plus être piloté en local.

Pour allumer la lampe, appuyez sur le bouton « Lampe ».

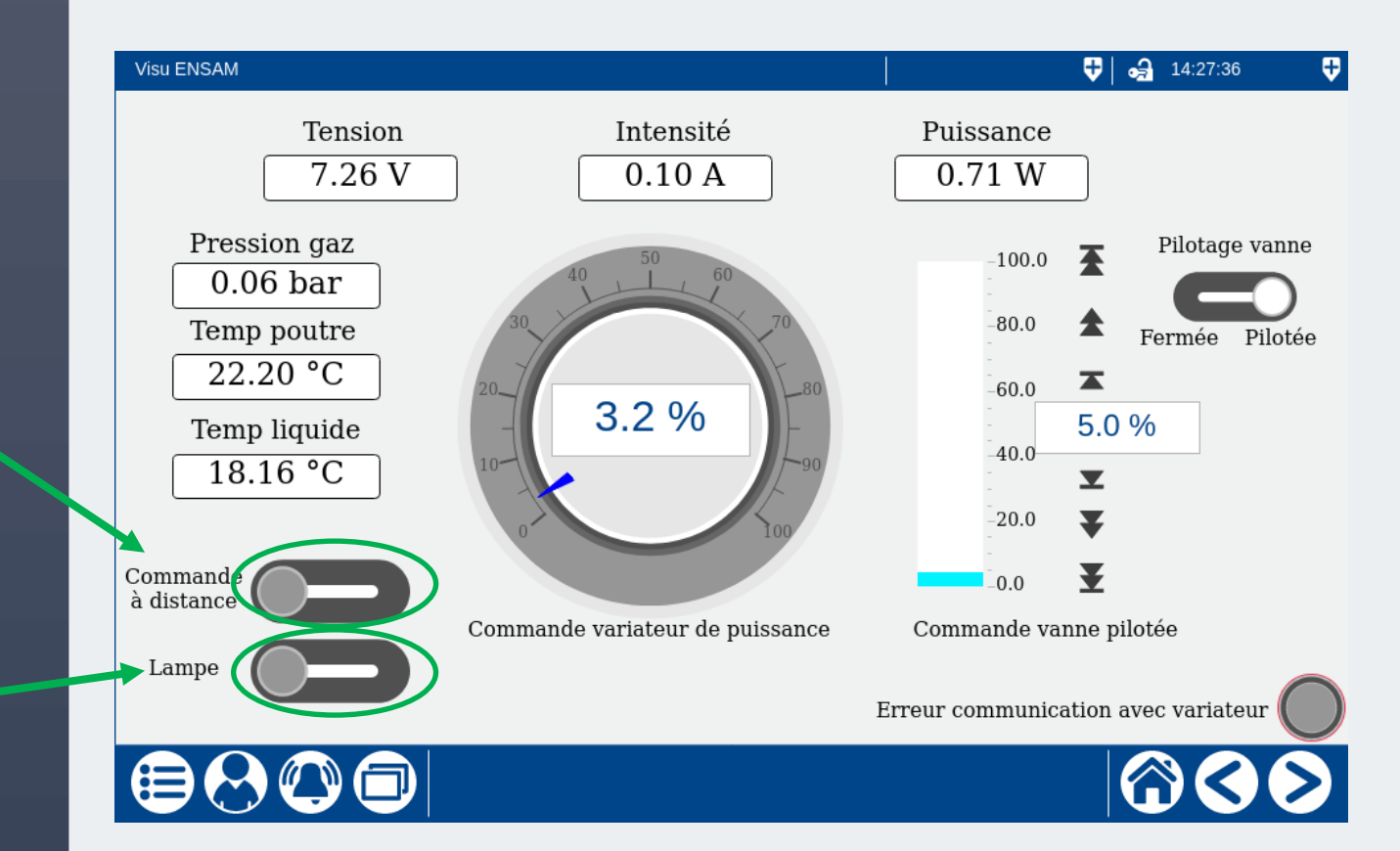

| Erreur de communication avec le varitron nº 3 |            |          |                                          | 😌 🛃 15:32:57 | <b>\$</b> |  |
|-----------------------------------------------|------------|----------|------------------------------------------|--------------|-----------|--|
|                                               | 2023-07-05 | 13:31:10 | Erreur de communication avec le varitrou |              |           |  |
|                                               | 2023-07-05 | 13:31:10 | Errour de communication avec le varitron |              |           |  |
|                                               | 2023-07-05 | 13:31:10 | Erreur de communication avec le varitron |              |           |  |
|                                               | 2023-07-04 | 08:18:52 | Erreur de communication avec le varitron |              |           |  |
|                                               | 2023-07-04 | 08:18:52 | Erreur de communication avec le varitron |              |           |  |
|                                               | 2023-07-04 | 08:18:52 | Erreur de communication avec le varitron |              |           |  |
|                                               | 2023-07-04 | 08:18:52 | Erreur de communication avec le varitron |              |           |  |
|                                               | 2023-07-04 | 08:18:52 | Erreur de communication avec le varitron |              |           |  |
| 2                                             | 2023-07-04 | 08:17:53 | Erreur de communication avec le varitron |              |           |  |
| 2                                             | 2023-07-04 | 08:17:53 | Erreur de communication avec le varitron |              |           |  |
|                                               | 2023-07-04 | 08:17:53 | Erreur de communication avec le varitron |              |           |  |
| 2                                             | 2023-07-04 | 08:17:53 | Erreur de communication avec le varitron |              | $\sim$    |  |

Search Type

 $\bigcirc$ 

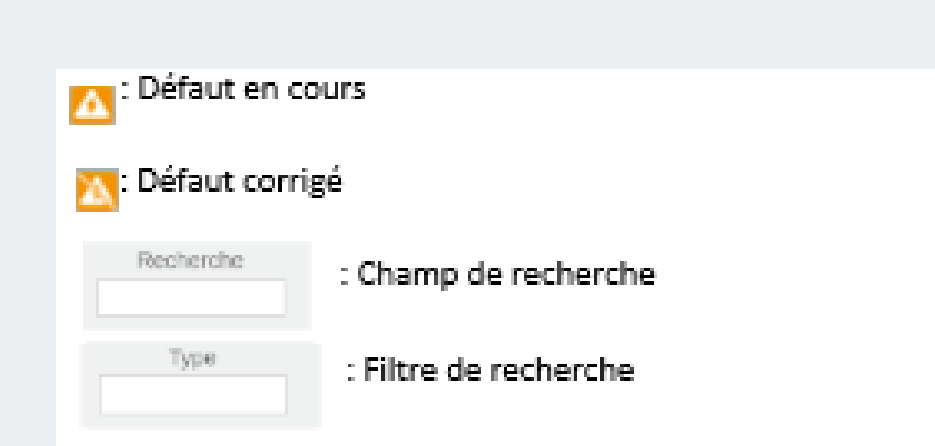

# Les alarmes

Lorsqu'un défaut apparaît, le bandeau du haut clignote en rouge avec le nom du défaut

Pour pouvoir lire les défauts, il y a deux façon d'y accéder :

Soit en appuyant sur le bandeau clignotant rouge

Soit en appuyant sur l'icône puis sur le menu « Liste des alarmes »

### L'interface Homme / Machine Information de l'appareil

Pour connaître les différentes informations du système d'automatisation variTRON, appuyez d'abord sur le bouton 😑 puis sur le menu « Informations appareil ». Vous pourrez apercevoir le menu « Versions » ou « Ethernet ».

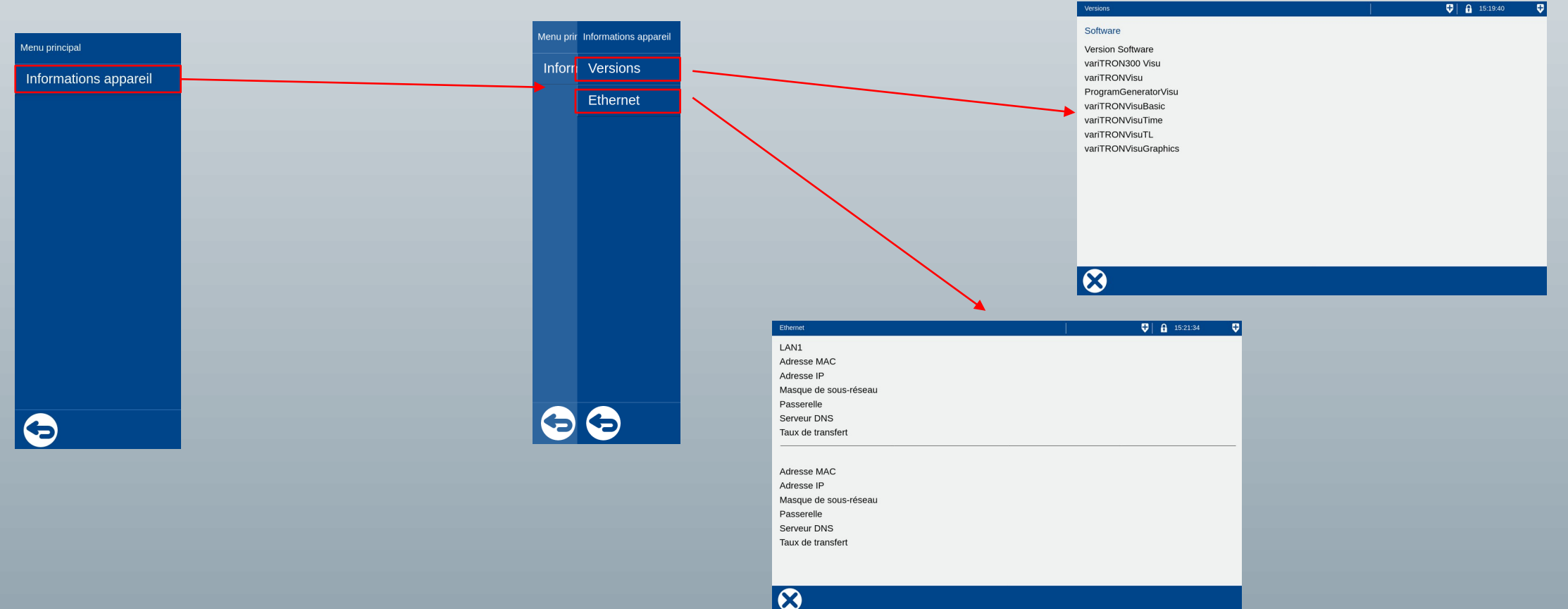